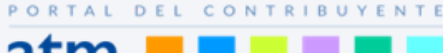

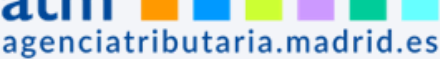

Seleccione Gestión

ado del recibo por teléfono y on lin

eleccione Gestión

Duplicado del recibo por teléfono y on line

## Guía fácil calendario tributario

## Seleccione un tributo

Seleccione el **tributo** que le interese, aparecerá con fondo azul, y en el menú de la derecha se indicará las posibles gestiones a realizar.

deseada

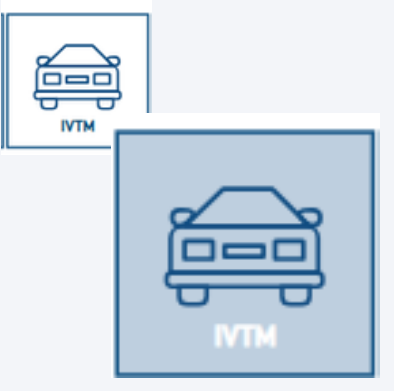

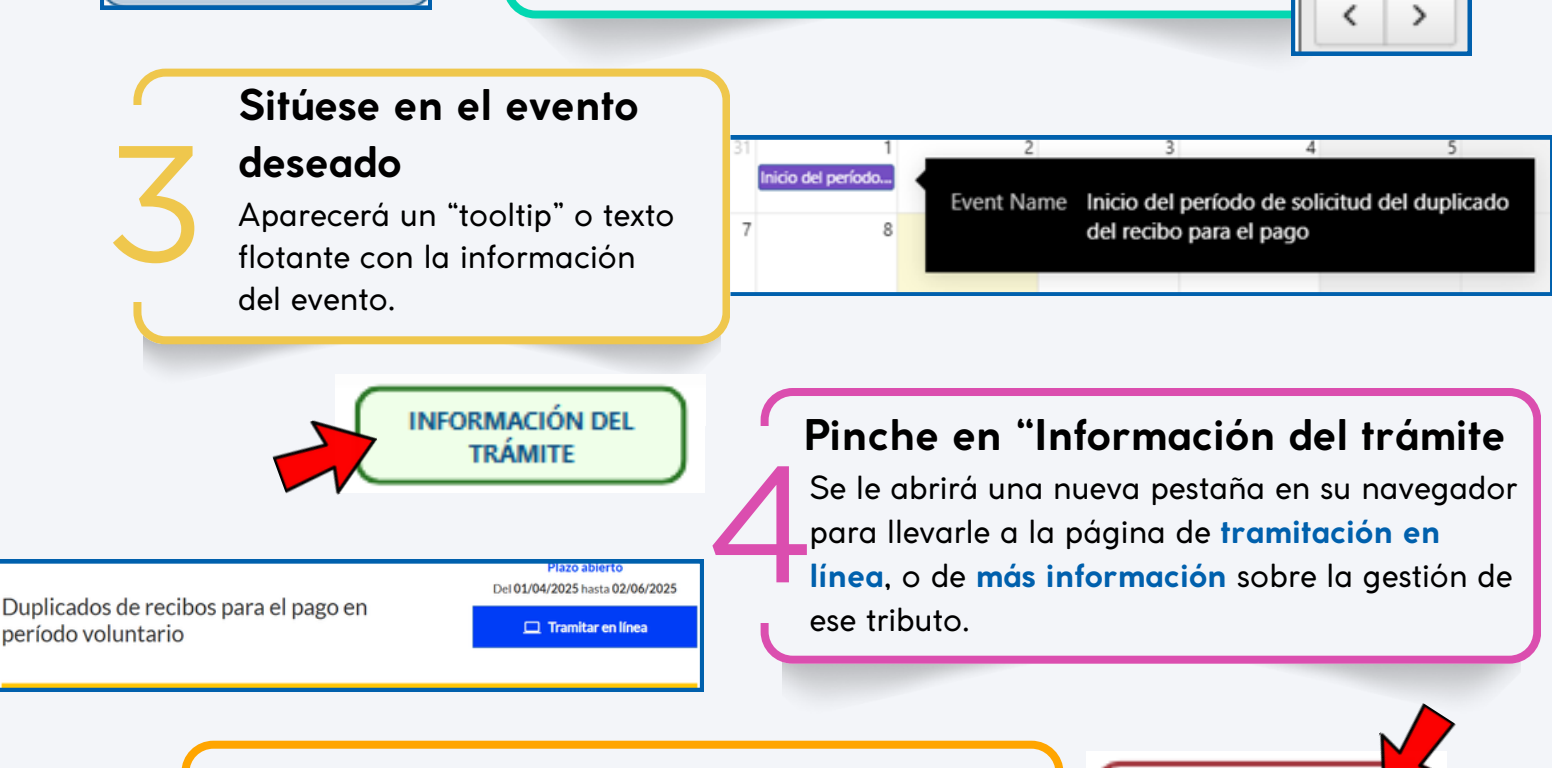

para ese tributo y gestión.

Elija de entre las posibles la gestión

lgualmente se sombreará en azul. Muévase con las flechas por los meses e irán apareciendo los eventos

## Borre su selección y comience de nuevo

Al pinchar en **"Borrar filtros**" el calendario volverá ¡A su estado original! BORRAR FILTROS

**NOTA:** No olvide que puede utilizar el calendario en sentido contrario, seleccionando la **gestión** que necesite realizar en el menú de la derecha, y aparecerán los distintos tributos para esa gestión